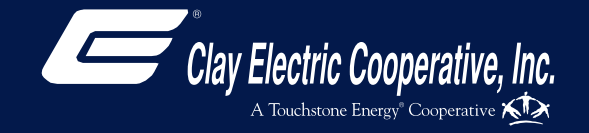

## **Dashboard Overview**

Life can be fast and hectic, but paying your Clay Electric bill doesn't have to complicate things. With our MyClayElectric web and mobile app, taking care of business will be a breeze.

MyClayElectric is your account management tool, whether online or via our new mobile app. Learn how to use it, and you'll save time.

### **Table of Contents**

| Billing & Payments Tab | 3  |
|------------------------|----|
| My Profile Tab         | 7  |
| My Usage Tab           | 11 |
| Notifications Tab      | 14 |
| Contact Us Tab         | 17 |

#### Account Dashboard

Whether through our website, your tablet or via the new app on your smartphone (either iOS or Android), you'll be able to manage your account, view and pay your bills, report service issues, receive key notices and monitor your electric usage 24/7.

From the MyClayElectric account dashboard you'll see:

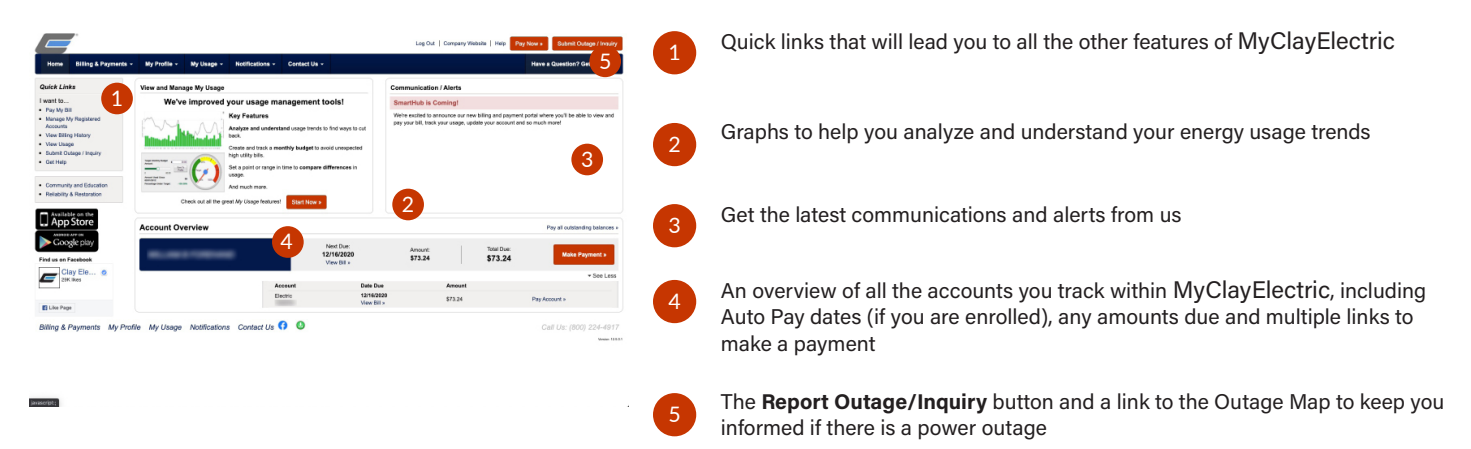

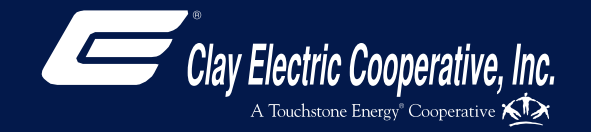

## Billing & Payments Tab

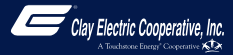

#### **Billing & Payments Tab**

Paying your utility bill has never been easier. Make payments from anywhere at any time, or set up Auto Pay and stop worrying about forgetting to pay the bill every month.

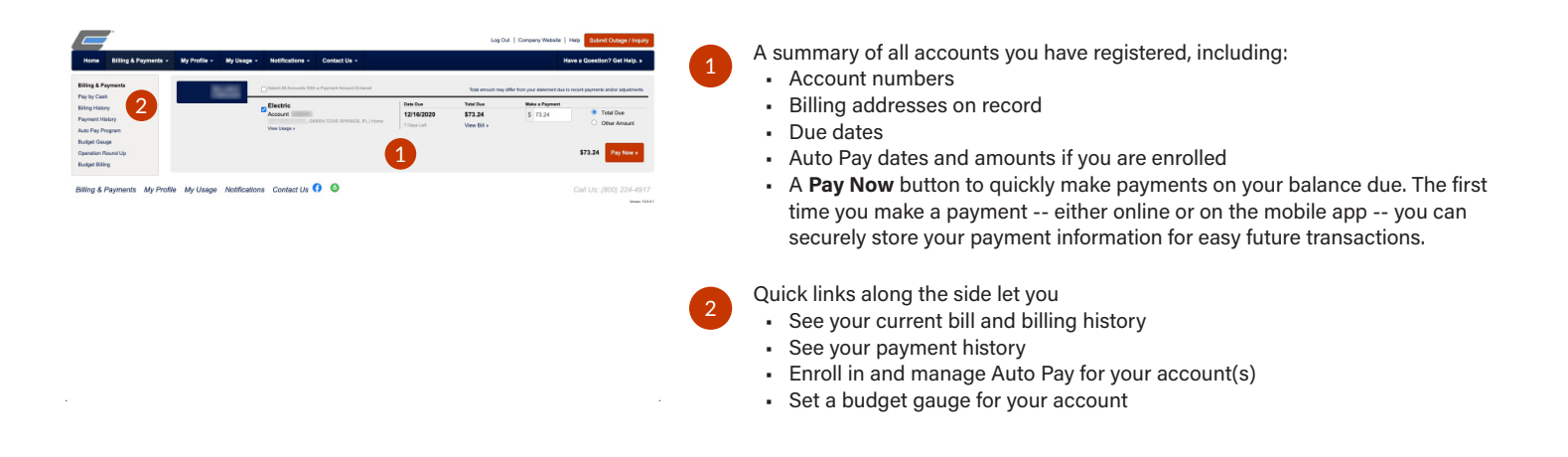

#### Billing & Payments: Pay by Cash

You can pay your electric bill by cash at any of the co-op's six district offices. Fidelity Express provides payment stations for paying your electric bill at various businesses such as convenience stores in the co-op's service area. A list of payment locations is available at your local district office and online at ClayElectric.com.

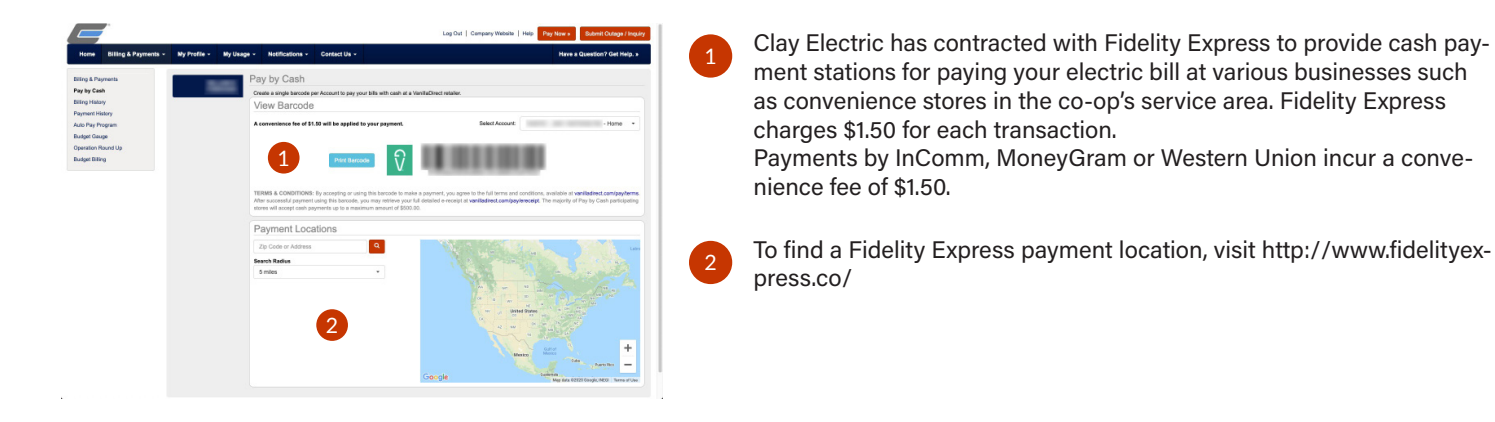

#### **Billing & Payments: Billing History**

From this screen, you can see the history of all past bills for your account.

| Home Billing & Payments +          | Ny Profile - | My Usage - | Notifications - | Contect Us -            |                |             |           | Have a Question? Get Help. >                                  |
|------------------------------------|--------------|------------|-----------------|-------------------------|----------------|-------------|-----------|---------------------------------------------------------------|
| ling & Payments                    |              | Elec       | tric            |                         |                | Select A    | icoaunt   |                                                               |
| ay by Cash                         |              | Acco       | art Critica C   |                         |                |             |           | -Home -                                                       |
| iling History                      |              | Paym       | ent History +   |                         |                |             |           |                                                               |
| ayment History                     |              | BII        | ing Date        | Paperless               |                | Adjustments | Total Due | Why is the Total Due different<br>than the amount on my bill? |
| zlo Pay Program<br>adget Geuspe    | 4            | 15         | 25/2020         | \$182.00<br>View Bill > | Mew Usage +    | \$0.00      | \$182.00  | The Tetal Due column<br>reflects any adjustments              |
| peration Round Up<br>adget Billing | U            | 10         | 53/5050         | \$198.00<br>New Bill >  | View Usage +   | \$0.00      | \$198.00  | printed.                                                      |
|                                    |              | 09         | 24/2020         | \$271.00<br>View Bill > | View Usage +   | \$0.00      | \$271.00  |                                                               |
|                                    |              | 08         | 21/2020         | \$237.00<br>View Bill + | View Usage +   | \$0.00      | \$237.00  |                                                               |
|                                    |              | 67         | 23/2020         | \$270.00<br>View Bill > | View Usage +   | \$0.00      | \$270.00  |                                                               |
|                                    |              | 06         | 23/5050         | \$205.00<br>View Bill > | View Usage +   | \$0.00      | \$205.00  |                                                               |
|                                    |              | 05         | 22/2020         | \$178.00<br>View Bill > | View Usage +   | \$0.00      | \$178.00  |                                                               |
|                                    |              | 04         | 23/2020         | \$121.00<br>View Bill > | Mew Usage +    | \$0.00      | \$121.00  |                                                               |
|                                    |              | 83         | 25/2020         | \$164.00<br>Mew Bill >  | View Usage +   | \$0.00      | \$164.00  |                                                               |
|                                    |              | 12         | 25/2020         | \$15.12<br>View Bill x  | View Usage +   | \$0.00      | \$15.12   |                                                               |
|                                    |              | 01         | 27/2020         | \$159.00<br>View Bill × | Mew Usage +    | \$0.00      | \$159.00  |                                                               |
|                                    |              | 12         | 26/2019         | \$140.00<br>View Bill > | View Usage +   | \$0.00      | \$140.00  |                                                               |
|                                    |              |            |                 |                         | × + 1-12 of 15 |             |           |                                                               |

You can also view the bill or usage per bill by clicking on the **View Bill** or **View Usage** links.

The Total Due column will reflect any adjustments made to the bill since it was printed.

If you manage multiple accounts, you can switch between accounts using the dropdown list in the upper right hand corner.

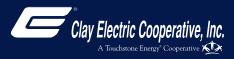

#### **Billing & Payments: Payment History**

See at a glance all of the past payments that have been posted to your account.

| ing & Payments               | Electric                    |                      |                | 54            | lect Account            |
|------------------------------|-----------------------------|----------------------|----------------|---------------|-------------------------|
| by Cash                      | Account                     | EEN COVE SPRINGS, PL |                |               | -none •                 |
| ing Halasy                   | Billing History >           |                      |                |               |                         |
| ymard History                |                             |                      |                |               |                         |
| o Pay Program                | There are no sch            | eduled payments.     |                |               |                         |
| råget Gauge                  |                             |                      |                |               |                         |
| seration Round Up            | Past Payments               |                      |                |               |                         |
| adget Billing                | Bervice                     | Payment Date         | Amount         | Type          | Status                  |
|                              | Electric                    | 11/26/2020           | \$108.76       | Payments Only | Posted                  |
|                              | Electric                    | 11/12/2020           | \$198.00       | Payments Only | Pested                  |
|                              | Electric                    | 10/14/2020           | \$271.00       | Payments Only | Posted                  |
|                              | Electric                    | 09/11/2020           | \$237.00       | Payments Only | Pesled                  |
|                              | Electric                    | 08/12/2020           | \$270.00       | Payments Only | Posted                  |
|                              | Electric                    | 07/11/2020           | \$205.00       | Payments Only | Pealed                  |
|                              | Electric                    | 06/11/2020           | \$178.00       | Payments Only | Posted                  |
|                              | Electric                    | 05/12/2020           | \$121.00       | Payments Only | Pested                  |
|                              | Electric                    | 04/13/2020           | \$164.00       | Payments Only | Posted                  |
|                              | Electric                    | 03/11/2020           | \$15.12        | Payments Only | Posted                  |
|                              | Electric                    | 02/2/1/2020          | \$114.88       | Payments Only | Posled                  |
|                              | Electric                    | 02/11/2020           | \$159.00       | Payments Only | Pested                  |
|                              |                             |                      | H 4 1-12 of 17 |               |                         |
|                              |                             |                      |                |               |                         |
| ing & Payments My Profile My | Usage Notifications Contact | Us 🚯 🔕               |                |               | Call Us: (800) 224-4917 |
|                              |                             |                      |                |               |                         |

If you manage multiple accounts, you can switch between accounts using the dropdown list in the upper right hand corner.

#### **Billing & Payments: Auto Pay Program**

Enjoy the convenience of having your bill automatically paid each month from your bank account or credit card when you enroll in Auto Pay. You no longer have to worry about due dates or late fees since payments are automatically deducted from your account each month.

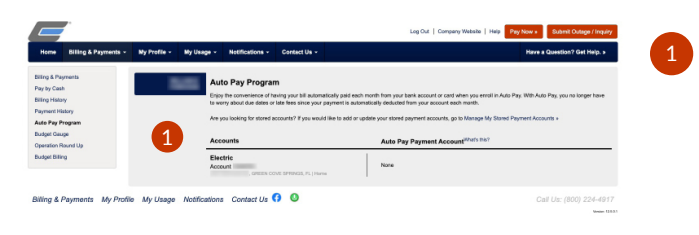

For each account you have with Clay Electric, you'll be able to add, edit, and remove any payment accounts you have setup to automatically make payments on your bill each month. Just click on the **Manage My Stored Payment Accounts** link to get started.

#### **Billing & Payments: Budget Gauge**

This tool allows you to setup a target monthly budget amount, and using your daily usage data lets you analyze when you are relative to that target.

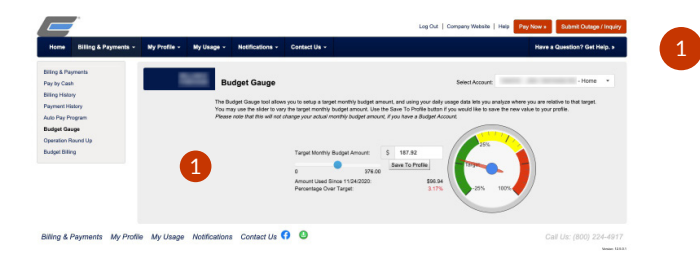

Use the slider to vary the target monthly budget amount.

Use the **Save to Profile** button if you would like to save the new value to your profile.

Please note that this will not change your actual monthly budget amount if you have a Budget Account.

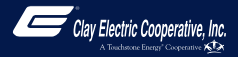

#### **Billing & Payments: Operation Round Up**

As a member of Clay Electric, you are likely already enrolled in our Operation Round Up program. Operation Round Up focuses on improving the quality of life for our members and strengthening the communities we serve.

The program "rounds up" each participating member's bill to the nearest dollar, and that tax-deductible amount goes to the Clay Electric Foundation. For example, if your bill is \$62.38, the amount will be rounded up to \$63.00. The 62 cents added to your bill will go to charities or community programs selected by the Clay Electric Foundation.

| Home Billing & Payments - B         | ty Profile - My | Usage - Notifications                                               | <ul> <li>Contect Us -</li> </ul>                                                                                                    | Have a Question? Get Help. >                                                                                                    |
|-------------------------------------|-----------------|---------------------------------------------------------------------|----------------------------------------------------------------------------------------------------|----------------------------------------------------------------------------------------------------|
| Iling & Payments                    |                 | Operation I                                                         | Round Up                                                                                                    |                                                                                                    |
| lay by Cash<br>Illing Halasy        |                 | Operation Round Up<br>to round the amount<br>will go to [chantylorg | is a program offered where members can easily make a donati<br>of your bill up to the next nearest dollar. For example, if your bill<br>anization/community program, etc. chosen by the member). | on to those in need. When you enroll in the Round Up program, you have the option<br>is \$62.38, the amount will be rounded up to \$63.00. The 62 cents added to your bill |
| layment History<br>Iuto Pay Program |                 | If your account is elig<br>select which contribut                   | pible for participation in Round Up, a button to enroll is displayed<br>from option you would like. You will easily be able to view any co                                                       | I below. After clicking the button, read and agree to the Terms & Conditions, and<br>ntributions you make in the table below.                                              |
| ludget Gauge                        |                 | If you later decide yo                                              | u are unable to contribute, you can unercoll from the program a                                                                                                    | t any time.                                                                                                    |
| ludget Billing                      | 9               | Enroled Accounts                                                    | Past Contributions                                                                                                    |                                                                                                    |
|                                     |                 | Account                                                             | Enrollment Options                                                                                                    | Action                                                                                                    |
|                                     |                 |                                                                     | Round bill to the next dollar each month.                                                                                                    | Unerrol                                                                                                    |
| iling & Payments My Profile         | My Usage No     | tifications Contact L                                               | 15 <b>(7 (2</b> )                                                                                                    |                                                                                                    |
|                                     |                 |                                                                     |                                                                                                    | Manuel 111                                                                                                    |

If your account is enrolled in Round Up, a button is displayed below. You can easily view any contributions you make in the table below.

If you later decide you are unable to contribute, you can unenroll from the program at any time.

#### **Billing & Payments: Budget Billing**

Because lifestyle changes and extreme seasonal temperatures can affect your monthly bill, signing up for Budget Billing allows you to pay an average amount per month instead of paying for high usage amounts in one season and lower usage amounts in another season.

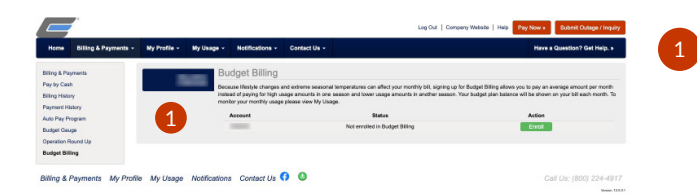

To enroll in Budget Billing, click on the **Enroll** button located to the right of the eligible accounts listed.

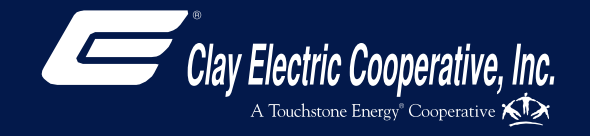

## My Profile Tab

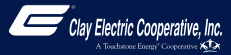

#### **My Profile Tab**

This is where you can find and update any of your account settings. You can be confident that your personal and financial information is safe and secure on MyClayElectric.

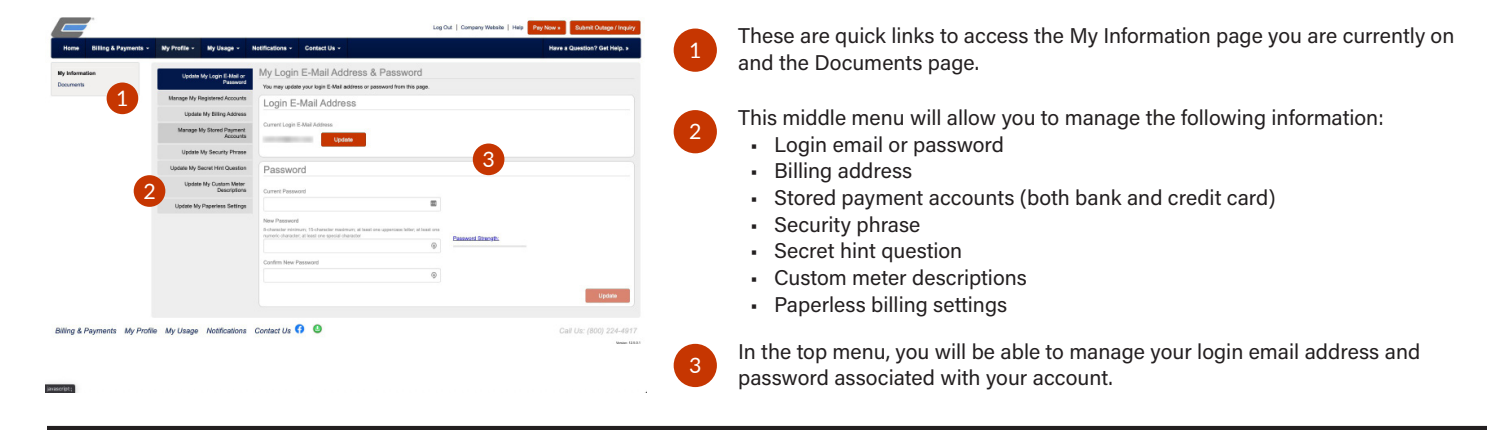

#### My Profile: Manage My Registered Accounts

Use this page to add existing accounts to your registration, remove specific accounts from the registration, or delete the registration for all accounts by unsubscribing.

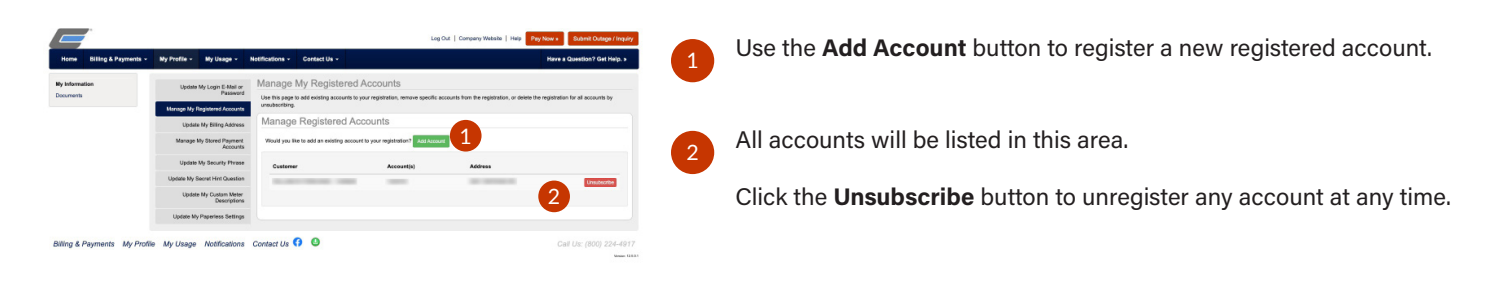

#### My Profile: Update My Billing Address

In this section, you'll be able to manage your billing address information.

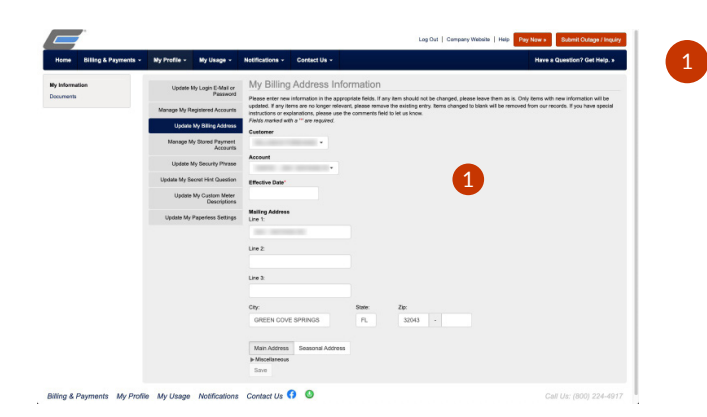

Please enter new information in the appropriate fields.

If any item should not be changed, please leave it as is. Only items with new information will be updated.

If an item is no longer relevant, please remove the existing entry. Items changed to blank will be removed from our records.

If you have special instructions or explanations, please use the comments field to let us know.

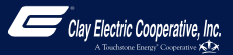

#### My Profile: Manage My Stored Payment Accounts

Stored payment accounts are accounts that have been saved and can be used when paying your bill online. When you choose to store bank account or credit card information, the stored payment account will become an available payment option when making future online payments.

| No. Information               |                                                                   |                                                                                                    |                                                                                                    |
|-------------------------------|-------------------------------------------------------------------|----------------------------------------------------------------------------------------------------|----------------------------------------------------------------------------------------------------|
| Jocuments                     | Update My Login E-Mail or<br>Password                             | My Stored Payment Account<br>Stored payment accounts are accounts that have been                            | S<br>In seved and can be used when paying your bill online. When you choose to store your bank account or |
|                               | Manage My Registered Accounts<br>Update My Billing Address        | card information, the stored payment account will be<br>Do you want to update your Auto Pay accounts? If yo | ome an available payment option when making future online payments.                                       |
|                               | Manage My Stored Payment<br>Accounts<br>Update My Security Phrase | Nane 1                                                                                                    | Add New Sank Account +                                                                                    |
|                               | Update Ny Dustam Meter<br>Discriptions                            | Nana 2                                                                                                    |                                                                                                    |
|                               | Update My Paperiess Settings                                      |                                                                                                    |                                                                                                    |
| Silling & Payments My Profile | My Usage Notifications                                            | Contact Us 🚯 🔕                                                                                              | Call Us: (800) 224-4917<br>Versi 0883                                                                     |

Click the **Add New Card** button on the right to add a new credit card to your stored payments. You'll see all cards stored in this section.

Click the **Add New Bank Account** button on the right to add a new bank account to your stored payments. You'll see all bank accounts stored in this section.

Do you want to update your Auto Pay accounts? If you would like to update your accounts enrolled in Auto Pay, click the **Auto Pay Program** link.

#### My Profile: Update My Security Phrase

This phrase is required to be set up before you make payments, store or update credit cards and bank accounts for future payments, or sign up for Auto Pay. If the value displayed does not match your chosen phrase, please DO NOT enter any personal information and contact customer service.

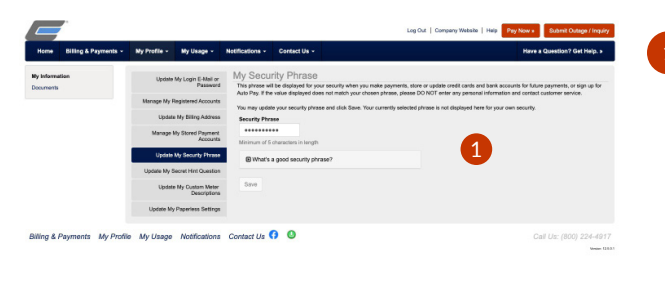

You may update your security phrase and click **Save**. Your currently selected phrase is not displayed here for your own security.

#### My Profile: Update My Secret Hint Question

The Secret Hint is used to create added security when you forget your login credentials.

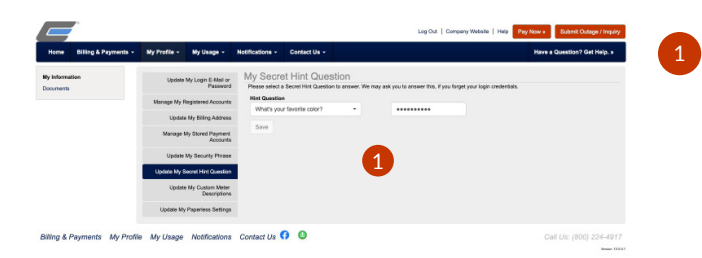

You can select your hint question from the dropdown list and enter the correct answer. Click the **Save** button to update your secret hint.

#### My Profile: Update My Custom Meter Descriptions

If you have multiple meters that are associated with your account, this screen allows you to label them to help you identify them more easily.

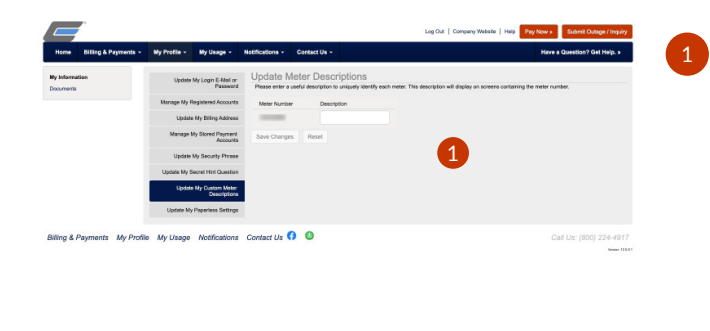

Type the description for the meter and click the **Save Changes** button.

You can also reset a meter description by clicking the Reset button.

#### My Profile: Update My Paperless Settings

Use this section if you would like to start receiving paperless bills. You'll save some trees and some time with this feature! Please note that this will apply to all accounts registered with your email address.

| By Information<br>lockments | Update My Login E-Mail or<br>Password<br>Manage My Registered Accounts | Paperless Settings<br>Pease review your paperless settings. |          |           |
|-----------------------------|------------------------------------------------------------------------|-------------------------------------------------------------|----------|-----------|
|                             | Manage Ny Registered Accounts                                          |                                                             |          |           |
|                             |                                                                        | Customer                                                    | Account  | Paparlass |
|                             | Update My Billing Address                                              | the second second second second second                      | 1000     | CN.       |
|                             | Manage My Stored Payment<br>Accounts                                   |                                                             |          |           |
|                             | Update My Security Phrase                                              |                                                             | -        |           |
|                             | Update My Secret Hint Question                                         |                                                             | 1        |           |
|                             | Update My Custam Meter<br>Descriptions                                 |                                                             | <b>—</b> |           |
|                             | Update My Paperless Settings                                           |                                                             |          |           |

Find the account where you would like to activate paperless billing and toggle the Paperless Slider to **On**.

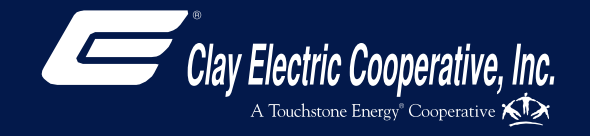

## My Usage Tab

Page 11

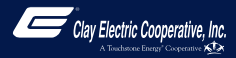

#### My Usage Tab

There's nothing worse than sticker shock when the electric bill arrives. Access to detailed, easy-to-read information about your electric use can help you make informed decisions and save money. When you click on the **My Usage** menu button on the dashboard, you'll see three tools:

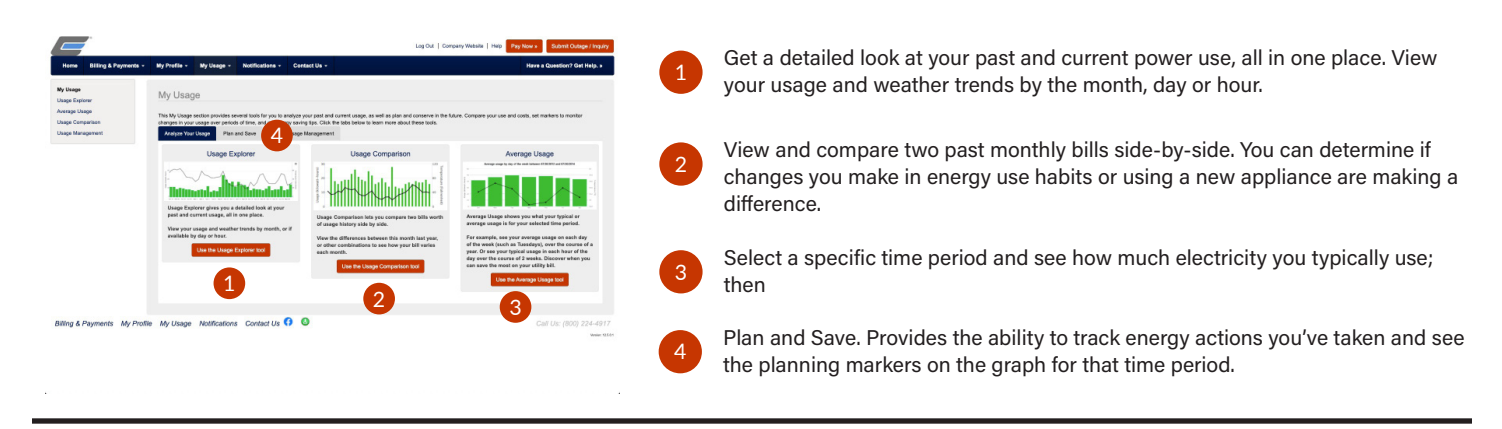

#### My Usage: Usage Explorer

When you use electricity is as important as how much you use. The Usage Explorer gives you a detailed look at your past and current usage, all in one place. View your power use alongside weather trends by month, day or hour.

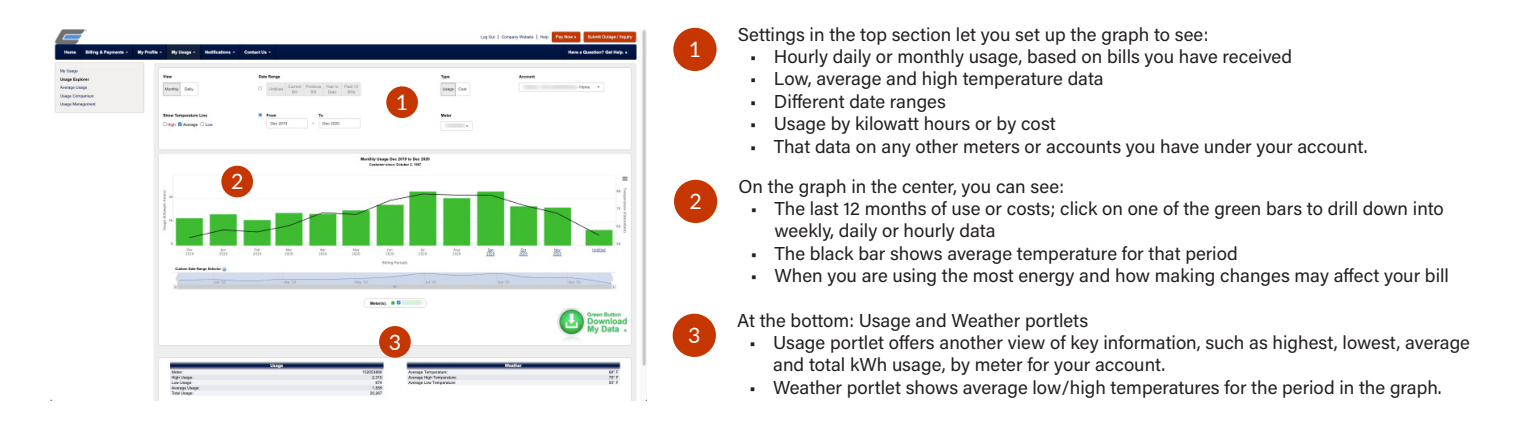

#### My Usage: Average Usage

One of the most powerful features of MyClayElectric is the ability to see how much electricity you typically use during a specific time period. This allows you to see when you can save money on your bill.

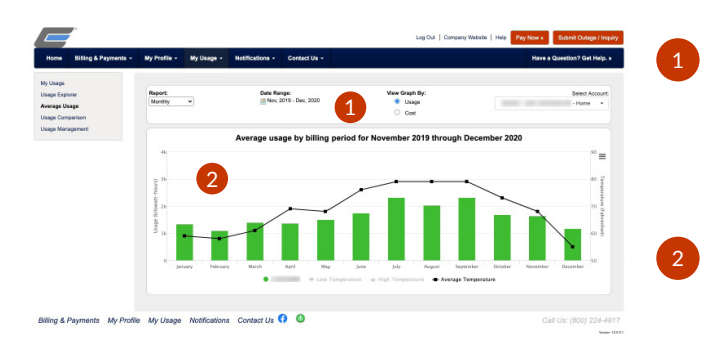

Here you can filter the graph to see:

- How much electricity you used by time of month, week or time of day
- A date range
- Either kWh usage or costs for that date range
- The account you want to view, if you have more than one.

The graph which shows the type of report you selected, along with average temperature for that month, week or time of day.

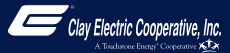

#### My Usage: Usage Comparison

This tool lets you compare two monthly bills side-by-side to see "this year vs. last year" or "this month vs. last month." You can see how the weather and temperature affects your monthly bills. This is also a good way to determine if new energy habits or an appliance are having a positive impact on your usage.

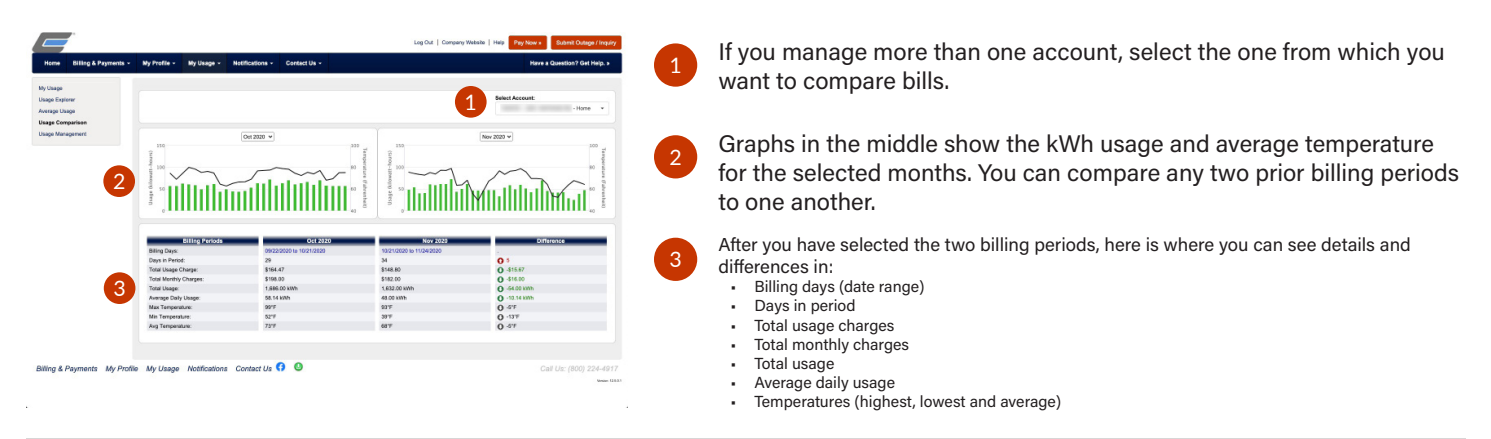

#### My Usage: Usage Management

This section provides tools that help you identify how you use your services and evaluate ways in which you can trim usage and save money.

|                                                                                                    | Leg Out                                                                                                    | at   Company Website   Halp Pay Now + Submit Outage / Inquiry |
|----------------------------------------------------------------------------------------------------|----------------------------------------------------------------------------------------------------|---------------------------------------------------------------|
| Non Billing & Pynnems -<br>Son Shape<br>Manage Company<br>Annage Company<br>Manage Company<br>Usage Menagement | y y y y y y w that for the y or the state of the state of the stat | the copy of a sensory                                         |
| Billing & Payments My Profi                                                                                    | ie My Usage Notifications Contact Us 🚺 🕘                                                                                                    | Call Us: (800) 224-4917<br>Mean 186                           |

#### The Green Button:

- Clicking the Green Button Download My Data button downloads your usage in a zipped file onto your computer. Opening this file lets you view your basic data in your web browser.
- You can customize what usage data to view or to download your usage for the default options (Service location, Dates, and Interval) shown.

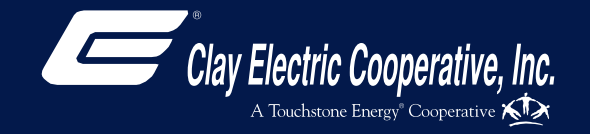

## **Notifications Tab**

Page 14

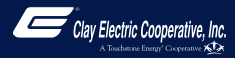

#### **Notifications Tab**

MyClayElectric is also a powerful communication tool. You'll receive important news and information about your account, outages, news and events through the app. You can decide how you want to be notified about your bill, by email or text message on your smartphone. Set a threshold to be notified when you are using more electricity than you planned to help stay on top of your energy costs.

| Hora Billig & Paynents &<br>Banethak Feel<br>Maniga Nortcalins | Leg the 1 Groups status (mp) Pay Nova 2 Abard Charge Haups (<br>19 / Tradin - 19 / Haups - Nachardon - Center ()                                                                                                    | 1 | <ul> <li>This side menu allows you to:</li> <li>Access your MyClayElectric feed</li> <li>Manage your contacts</li> <li>Manage notifications</li> </ul> |
|----------------------------------------------------------------|----------------------------------------------------------------------------------------------------|---|----------------------------------------------------------------------------------------------------|
|                                                                | Construction     Construction     Construction     Construction     Property operation for the two property of period period perio            | 2 | The MyClayElectric feed on the main notifications page allows you to view your notifications for the past three months.                                |
|                                                                | Contraction     Contraction     Contracti            |   | Select which notifications are displayed by toggling the buttons for the desired social network feeds.                                                 |
|                                                                | C Tore 4, 1006 3rd Sime Shik week please for the problem. Obviously something is not working right to losse power Press Ernes in one week.                                                                                                    |   |                                                                                                    |
| <b>2</b> 7                                                     | Constraints the part subjects have a function from the properties have repeated as your straints by the Org Detect Function based of protects function to works<br>Constraints the part subjects have a function approach. The based approach approach approach to that of EO. We process. Data works have functional to works<br>Contraints the other are a sprane approach approach appr |   |                                                                                                    |

#### **Notifications: Manage Contacts**

Use this page to manage your contacts. Once you have contacts set up, you may use those contacts to sign up for notifications about your billing account.

| Home Billing & Payments                                 | • My Profile • My Usage • Notifications • Contact Us •                                                                                                    | Leg Cut   Congony Website   Help Phy New + Boand Outger / Ingely<br>Here a Question? Get Help. > | 1 | Here are the buttons to Add Email Contact or Add Phone Contact.                                                                                                    |
|---------------------------------------------------------|----------------------------------------------------------------------------------------------------|--------------------------------------------------------------------------------------------------|---|----------------------------------------------------------------------------------------------------|
| Emathub Feed<br>Manage Contexts<br>Manage Notifications | Manage Contacts Use his soge to manage your contacts. Once you have contacts setup, you may use these contacts to sign that if it may contact.  A set if Manage Contact  A set if Manage Contact  A  | up for notifications about your billing account.                                                 |   |                                                                                                    |
| 2                                                       | Verified Contacts These set to contact we have an its hit you have created or vertical and will be us their original to the terminal to the terminal to the te | ed for notifications that are configured on the Manage Notifications page.                       | 2 | Here are the contacts that we have on file that you have created or verified and will be used for notifications. You will be able to <b>Activate</b> , <b>Edit</b> , or <b>Delete</b> these contacts. |
| 3                                                       | Additional Contacts On File These are contacts that we on our system that have not yet been verified. Control                                                                                                    | Analah Adam<br>Dalah Sutur                                                                       | 3 | The Additional Contacts on File section are contacts we have in our system that have not been verified.                                                                                               |
| Billing & Payments My Pro                               | file My Usage Notifications Contact Us 😚 🔕                                                                                                    | Call Us: (800) 224-4917<br>New 055                                                               |   |                                                                                                    |

#### Notifications: Manage Notifications (main screen)

Use this page to sign up for notifications about activity on your billing account. You'll use the contacts that were set up on the Manage Contacts screen.

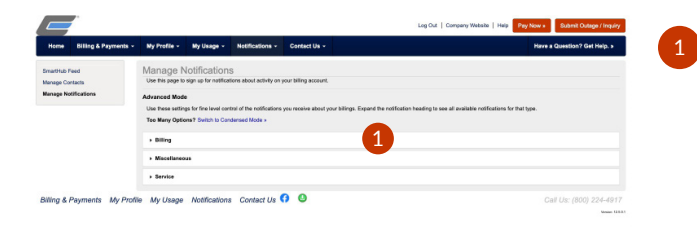

You'll have the option to modify account notifications in three categories: **Billing**, **Miscellaneous**, and **Service**.

Click the dropdown arrow to the left of each heading to expand all of the notification options available.

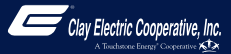

#### **Notifications: Manage Notifications - Billing**

Use this page to sign up for notifications about activity on your billing account. You can use the phone and/or email contacts on record to sign up for text and/or email notifications. Simply select the appropriate contact from the dropdown list behind each notification type.

|                                                    | Ny Profile - My Usag                                                                          | Notifications      Contact Us                                                                                                    |                                       | Have a Question? Get Help. +                                                                                                    |
|----------------------------------------------------|-----------------------------------------------------------------------------------------------|----------------------------------------------------------------------------------------------------|---------------------------------------|----------------------------------------------------------------------------------------------------|
| nathub Feed<br>nage Contacts<br>mage Notifications | Manage Notificati<br>Use this page to sign up for no<br>Advanced Mode                         | OTIS<br>offications about activity on your billing account.                                                                                                    |                                       |                                                                                                    |
|                                                    | Use these settings for fine leve<br>Teo Many Options? Switch 5                                | el control of the notifications you receive about your billings. Expand the notification h<br>a Condensed Mode »                                                        | reading to see all available notifice | dons for that type.                                                                                                    |
|                                                    | Billing                                                                                       |                                                                                                    |                                       |                                                                                                    |
|                                                    | Select Account                                                                                |                                                                                                    |                                       |                                                                                                    |
|                                                    |                                                                                               | -Home - 1                                                                                                    |                                       |                                                                                                    |
|                                                    | Alert Type                                                                                    | Description                                                                                                    | Text Message                          | E-Mail                                                                                                    |
|                                                    | Bill Available                                                                                | This is a notification to inform you when your bill is available in Smarthub.                                                                                           | None *                                | 1000 C 1000 C 100 C                                                                                                    |
|                                                    | Credit Card Expiration                                                                        | This is a notification to inform you when your billing credit card is about to<br>expire.                                                                               | None •                                |                                                                                                    |
|                                                    | Cutoff Notice                                                                                 | This is a notification to inform you when your bill is past due in Smatthub.                                                                                            | None +                                | and the second second s |
|                                                    | DQ Notice                                                                                     | This is a notification to inform you when your bill is past due in SmattHub.                                                                                            | None *                                |                                                                                                    |
|                                                    | Payment Confirmation                                                                          | This is a notification to inform you we received your payment submission.                                                                                               | None •                                | And a second second sec |
|                                                    |                                                                                               | This is a notification to inform you that you have an upcoming payment due<br>date.                                                                                     | Nane                                  | Options                                                                                                    |
|                                                    | Payment Reminder                                                                              |                                                                                                    |                                       |                                                                                                    |
|                                                    | Payment Reminder<br>Scheduled Payment<br>Notification                                         | This is a notification to inform you when a payment is scheduled or<br>canceled.                                                                                        | None -                                |                                                                                                    |
|                                                    | Payment Raminder<br>Scheduled Payment<br>Notification<br>Unsuccessful Payment<br>Notification | This is a notification to inform you when a payment is scheduled or<br>canceled.<br>This is a notification to inform you when an unsuccessful payment has been<br>made. | None •                                |                                                                                                    |

Start by selecting your account (if managing multiple accounts) from the dropdown list at the top of the section.

Types of notifications in the Billing type:

- Bill Available
- Credit Card Expiration
- Cutoff Notice
- Delinquent Notice
- Payment Confirmation
- Payment Reminder
- Scheduled Payment Notification
- Unsuccessful Payment Notification

#### **Notifications: Manage Notifications - Miscellaneous**

Use this page to sign up for notifications about activity on your billing account. You can use the phone and/or email contacts on record to sign up for text and/or email notifications. Simply select the appropriate contact from the dropdown list behind each notification type.

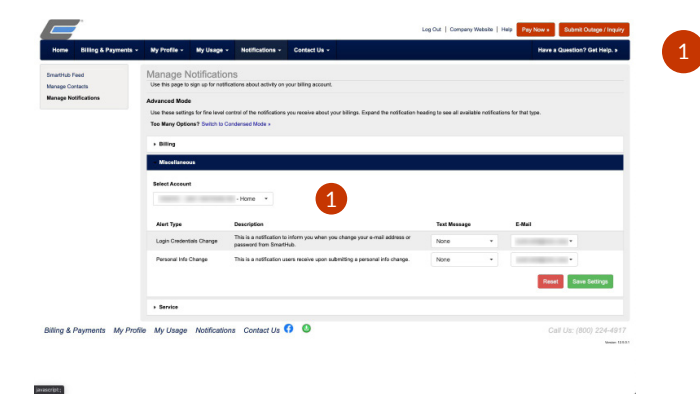

Start by selecting your account (if managing multiple accounts) from the dropdown list at the top of the section.

Types of notifications in the Miscellaneous type:

- Login Credentials Change
- Personal Info Change

#### **Notifications: Manage Notifications - Service**

Use this page to sign up for notifications about activity on your billing account. You can use the phone and/or email contacts on record to sign up for text and/or email notifications. Simply select the appropriate contact from the dropdown list behind each notification type.

| Home Billing & Payments          | Ny Profile - My Usage                                                                                                    | Notifications - Contact Us -                                                                                                    |                                                                                        |                                      |                 | Have a Q       | uestion? Get Help. > |
|----------------------------------|----------------------------------------------------------------------------------------------------|----------------------------------------------------------------------------------------------------|----------------------------------------------------------------------------------------|--------------------------------------|-----------------|----------------|----------------------|
| dmatthub Feed<br>Menage Contacts | Manage Notificati<br>Use this page to sign up for no                                                                            | ONS<br>effications about activity on your billing account                                                                                                    |                                                                                        |                                      |                 |                |                      |
| lanage Notifications             | Advanced Mode<br>Use these settings for fine leve<br>Teo Many Options? Switch t                                                 | el control of the notifications you receive about<br>o Condensed Mode >                                                                                                    | our bilings. Expand the notification head                                              | ing to see all availabi              | e notifications | for that type. |                      |
|                                  | + Billing                                                                                                    |                                                                                                    |                                                                                        |                                      |                 |                |                      |
|                                  |                                                                                                    |                                                                                                    |                                                                                        |                                      |                 |                |                      |
|                                  | <ul> <li>Macellaneous</li> </ul>                                                                                                |                                                                                                    |                                                                                        |                                      |                 |                |                      |
|                                  | Miscellaneous     derrise                                                                                                    |                                                                                                    |                                                                                        |                                      |                 |                |                      |
|                                  | Miscellaneous     Service     Select Account                                                                                    | -Hone *                                                                                                    | 1                                                                                      |                                      |                 |                |                      |
|                                  | Missellaneous     Service     Select Account     Alert Type                                                                     | - Home •<br>Description                                                                                                    | 1                                                                                      | Text Message                         |                 | E-Mail         |                      |
|                                  | Missellaneous     denvise     Select Account     Alert Type     Power Outage                                                    | -Home -<br>Description<br>This is a natification to inform you when a                                                                                                    | Dower outage has ecoursed.                                                             | Text Message                         | ×               | E-Mail         |                      |
|                                  | Miscillarsous     derois     derois     deloct Account     Aren Type     Power Outage     Power Outage                          | - Home     -     -     -     -     -     -     -     -     -     -     -     -     -     -     -     -     -     -     -     -     -     -     -     -     -     -     -     -     -     -     -     -     -     -     -     -     -     -     -     -     -     -     -     -     -     -     -     -     -     -     -     -     -     -     -     -     -     -     -     -     -     -     -     -     -     -     -     -     -     -     -     -     -     -     -     -     -     -     -     -     -     -     -     -     -     -     -     -     -     -     -     -     -     -     -     -     -     -     -     -     -     -     -     -     -     -     -     -     -     -     -     -     -     -     -     -     -     -     -     -     -     -     -     -     -     -     -     -     -     -     -     -     -     -     -     -     -     -     -     -     -     -     -     -     -     -     -     -     -     -     -     -     -     -     -     -     -     -     -     -     -     -     -     -     -     -     -     -     -     -     -     -     -     -     -     -     -     -     -     -     -     -     -     -     -     -     -     -     -     -     -     -     -     -     -     -     -     -     -     -     -     -     -     -     -     -     -     -     -     -     -     -     -     -     -     -     -     -     -     -     -     -     -     -     -     -     -     -     -     -     -     -     -     -     -     -     -     -     -     -     -     -     -     -     -     -     -     -     -     -     -     -     -     -     -     -     -     -     -     -     -     -     -     -     -     -     -     -     -     -     -     -     -     -     -     -     -     -     -     -     -     -     -     -     -     -     -     -     -     -     -     -     -     -     -     -     -     -     -     -     -     -     -     -     -     -     -     -     -     -     -     -     -     -     -     -     -     -     -     -     -     -     -     -     -     -     -     -     -     -     -     -     -     -     -     -     -     -     - | power outage has courred.<br>power outage has been been                                | Text Message<br>None<br>None         | v               | 6 Mai          | •                    |
|                                  | Missilineous     Servie     Servie     Select Accessel     Alext Type     Power Outage     Power Outage     Power Outage Update | -Home      •     Creatington     Takis a satisfication to inform you when a     Takis a satisfication to inform you when a     Takis a satisfication to inform you when a                                                                                                    | Down outge has ecourse.<br>power outge has teen teen<br>power outge uotet has securse. | Text Message<br>None<br>None<br>None | v<br>v          | E44a1          | •                    |

Start by selecting your account (if managing multiple accounts) from the dropdown list at the top of the section.

Types of notifications in the Service type:

- Power Outage
- Power Outage Restored
- Power Outage Update

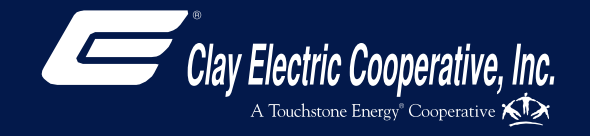

## **Contact Us Tab**

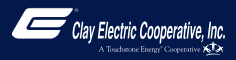

#### **Contact Us Tab**

Not only can you receive notifications from MyClayElectric, you can also contact us with customer service requests or questions. When you click on the **Contact Us** menu button on the home page, you'll see links to help you:

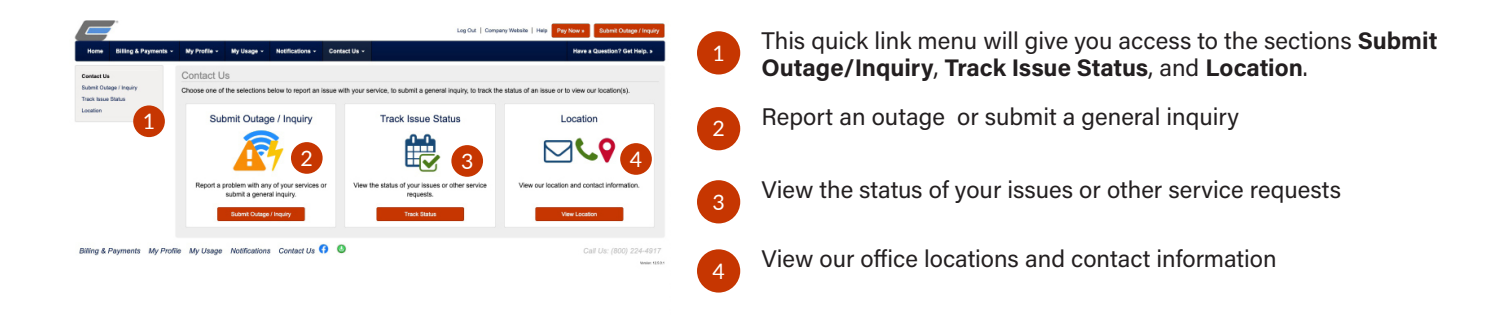

#### **Contact Us: Submit Outage / Inquiry**

Use this page to report a problem with any of your services or submit a general inquiry.

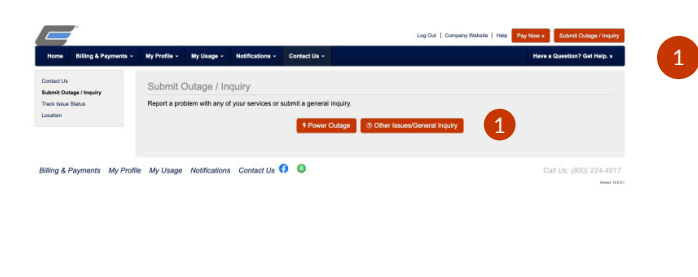

The two buttons you'll have access to are the **Power Outage** and the **Other Issues/General Inquiry**.

#### **Contact Us: Track Issue Status**

Use this page to view the status of your issues or other service requests.

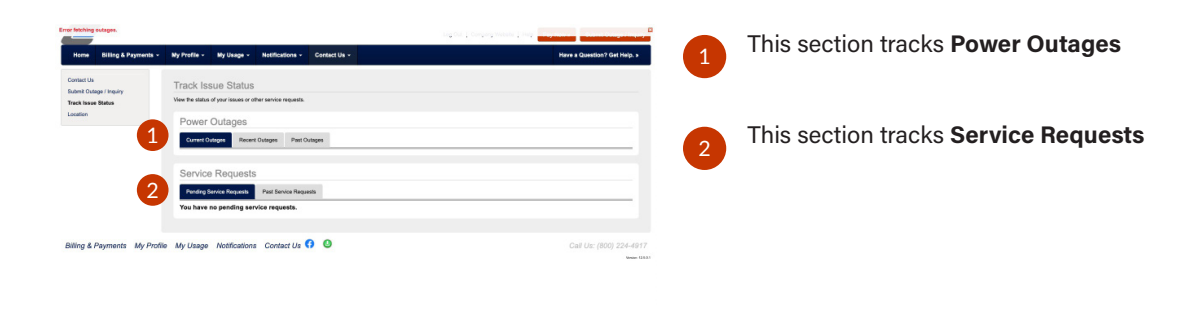

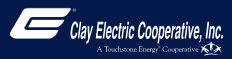

#### **Contact Us: Location**

Use this page to view our location and contact information.

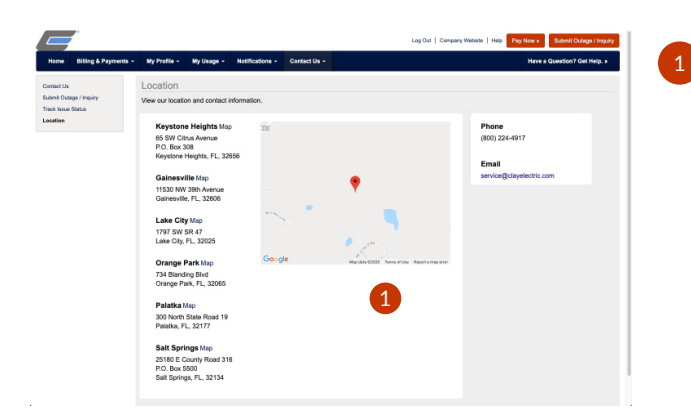

See the name, address, and contact information for each of our locations.

There is also a Google Map for reference.